# ČSOB Manuál pro výběrová řízení v aplikaci Coupa

z pohledu dodavatele

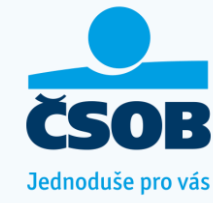

Obsah

- Pozvánka do výběrového řízení v aplikaci Coupa
- Přihlášení (kódem)
- Vstup do zadání výběrového řízení
- Zadání: Přílohy
- Zadání: Formuláře
- Zadání: Položky a služby
- Import pomocí MS Excel
- Rychlé zprávy
- Odeslání vyplněné nabídky
- Historie výběrových řízení
- <u>Nastavení hesla</u>
- Opětovné přihlášení a obnovení/vytvoření hesla
- Lze nastavit přístup více uživatelům do stejného RFP/RFI?

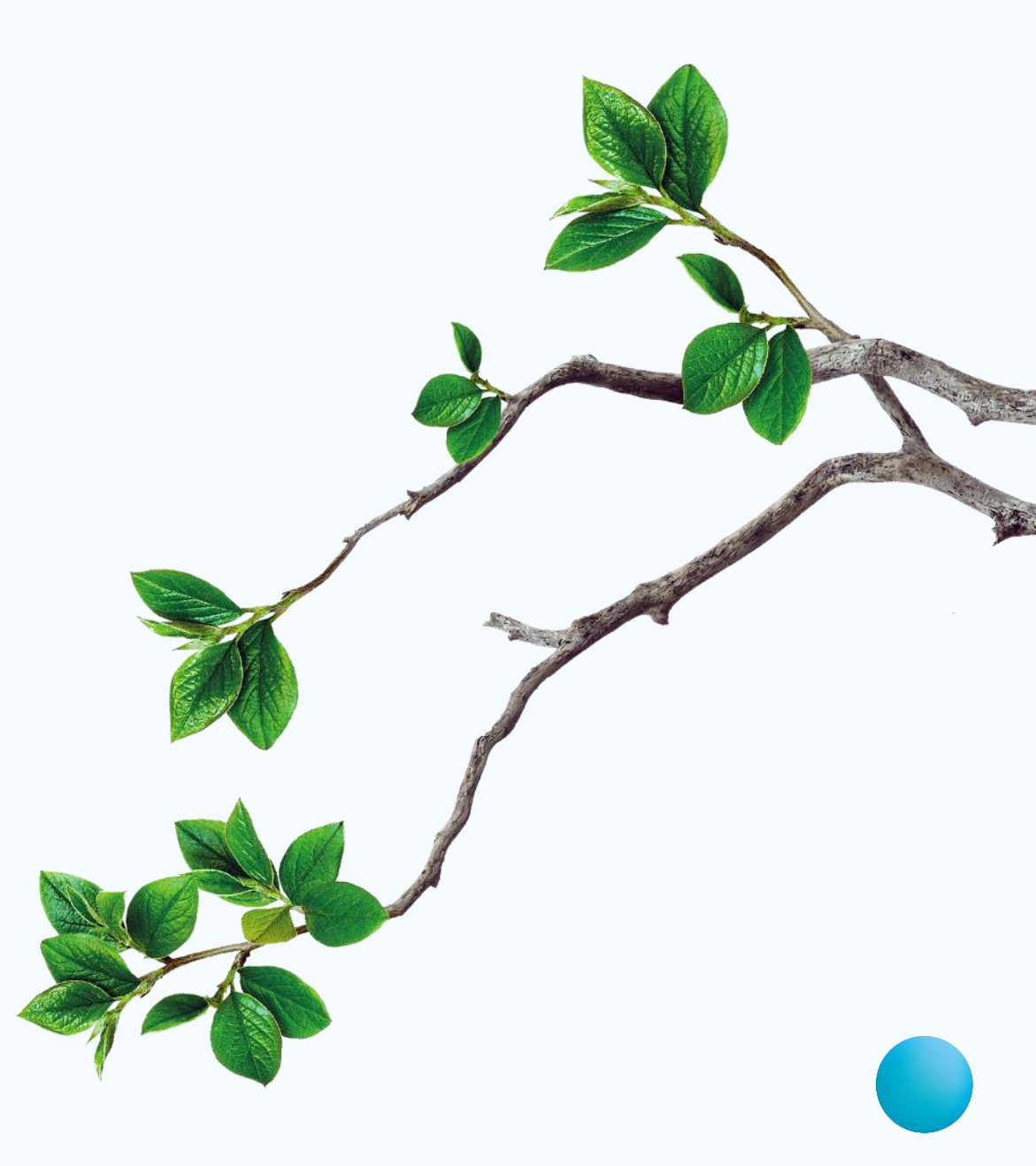

# Pozvánka do výběrového řízení v aplikaci Coupa

- Po vyhlášení výběrového řízení Nákupčím Vám na e-mail dorazí pozvánka z adresy: sourcing@csob.coupahost.com
- Pozvánku můžete otevřít následujícími způsoby:
  - Mám zájem o účast: při otevření se automaticky zaškrtne informace, že se chcete výběrového řízení účastnit. Nákupčí je o tomto potvrzení informován.
  - Zobrazit událost: otevření úvodní obrazovky výběrového řízení. Potvrzení zajmu o účasti můžete zaškrtnout manuálně.
- Odpovědí na tento email máte možnost zaslat zprávu přímo do události výběrového řízení. Nákupčí se k ní může následně vyjádřit.
- Vytvoření profilu v Coupa Supplier Portal v dolní části pozvánky nemá spojitost s výběrovými řízeními ČSOB.

Sponzorováno 🗱 COUPO

ČSOB

CSOB - TEST Událost zajišťování - RFP k vytvoření manuálu #102 Pozvání

Dodavatel **Testovací dodavatel, spol. s r.o.** byl pozván společností **CSOB - TEST** k účasti na události zajišťování zdrojů pro **RFP** k vytvoření manuálu.

(Zde se nachází úvodní zpráva k výběrovému řízení)

Odpovědi je nutné doručit do Středa, 29 květen 2024 07:14 DOP. CEST

Mám zájem o účast

Zobrazit událost

Ušetřete čas na vytváření odpovědí na události zajišťování zdrojů

Dodavatelé s profily komunity Coupa vyplňují své informace v podobných událostech zjišťování zdrojů automaticky.

Vytvořit profil

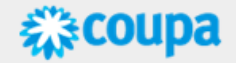

## Přihlášení (kódem)

Po rozkliknutí odkazu v e-mailové pozvánce po Vás bude vyžadován jednorázový kód. Ten Vám dorazí do Vaší e-mailové schránky z adresy: do\_not\_reply@csob.coupahost.com

| Sponzorováno <b>COUPA</b>                                                                             | Sponzorováno                                                                                              |
|----------------------------------------------------------------------------------------------------|----------------------------------------------------------------------------------------------------|
| CSOB                                                                                                  |                                                                                                    |
| Váš ověřovací kód Coupa po přihlášení<br>Dobrý den, uživateli M H (Testovací dodavatel, spol. s r.o.) | V zájmu udržení vašeho účtu v b<br>a zajištění, že se k němu pokouš<br>získat přístup skutečně vy, zaslal |
| Dokončete ověřování pro Coupa zadáním následujícího kódu nebo<br>kliknutím na tlačítko níže.          | vám na e-mail jednorázové hesl<br>mail může dorazit i za několik m                                        |
| 215849<br>Platnost vašeho kódu vyprší za 15 min                                                       | zkontrolujte prosím složku se<br>spamem                                                                   |
| Děkujeme                                                                                              | Platnost kódu vyprší za 15 minu<br>Obdržený kód prosím zadejte do                                         |
| Dokončit ověření                                                                                      | textového pole níže.                                                                                      |
| <i>≰</i> "≩coupa                                                                                      | Zadejte své jednorázové heslo                                                                             |

- Pro přihlášení zvolte možnost:
  - A) Zkopírujte kód do otevřeného okna z předchozí e-mailové komunikace a klikněte na "Odeslat", nebo;
  - B) Klikněte na tlačítko "Dokončit ověření" v e-mailu obsahující kód

Odeslat

coupa

CSOR

CSOB - TEST

Zadejte své jednorázové heslo znovu

# Vstup do zadání výběrového řízení

- Na úvodní obrazovce události máte možnost potvrdit záměr se zúčastnit výběrového řízení.
- Před zobrazením zadání je nutné přijmout pravidla a podmínky, které si zobrazíte kliknutím na přiložený soubor .pdf.
- Potvrzení pravidel a podmínek provedete výběrem tlačítka "Ano" a kliknutím na pole "Odeslat vlastníkovi události"
- Poté můžete vstoupit do zadání výběrového řízení tlačítkem "Zadat odpověd" v pravém dolním rohu
- Zadání může obsahovat tři rozdílné části:
   1) přílohy
  - 2) formuláře
  - 3) položky a ceny.

|                                                                                          | Udalost skonči za:                                                                         |
|------------------------------------------------------------------------------------------|--------------------------------------------------------------------------------------------|
| Informace o události                                                                     | dnu ha                                                                                     |
| Dodavatel Dodavatel byl pozván společností CSOB - TEST k účasti na ud výběrovému řízení) | álosti zajišťování zdrojů pro <b>RFP k vytvoření manuálu</b> . (Zde se nachází úvodní zprá |
| Hodláte se zúčastnit této události?                                                      |                                                                                            |
| Hodlám se zúčastnit této události                                                        |                                                                                            |
| Kupující bude informován o vašem úmyslu se zúčastnit.                                    |                                                                                            |
| 🖉 Přijmout pravidla a podmínky                                                           |                                                                                            |
| Pravidla a podmínky                                                                      | Přijímáte tato pravidla a podmínky?                                                        |
| Souhlas_Uchazeče_The_Bidders_consent.pdf                                                 | Ano                                                                                        |
|                                                                                          | ○ Ne                                                                                       |
|                                                                                          | Odeslat vlastnikovi událo                                                                  |
|                                                                                          |                                                                                            |
| 🔅 Informace o události a pravidla                                                        | Přílohy kupujícího                                                                         |
| přidávání nabídek                                                                        |                                                                                            |
| -                                                                                        |                                                                                            |
| Událost bude ukončena podle doby ukončení události.                                      |                                                                                            |
| Odpovědi jsou do ukončení události zapečetěny.                                           |                                                                                            |
| Nákupčí se může rozhodnout k ocenění řádků jednotlivých                                  |                                                                                            |
| položek                                                                                  |                                                                                            |
|                                                                                          |                                                                                            |
| 👸 Časová linka                                                                           |                                                                                            |
|                                                                                          | -                                                                                          |
| kvě Začátek události                                                                     | May Konec události                                                                         |
| 14 14:14 CET                                                                             | 29 07:14 CET                                                                               |
|                                                                                          | 0000                                                                                       |

# Zadání: Přílohy

- Oblast příloh může být nastavena následovně:
  - 1) Obsahuje přílohy, které jsou pouze ke stažení a není možné připojit žádnou odpověď
  - 2) Obsahuje přílohy a je možné odpovědět přílohou.
  - 3) Obsahuje přílohy a je nutné odpovědět přílohou

| Informace o události Moje odpověď                                                                                                    |                                                                       |
|----------------------------------------------------------------------------------------------------|-----------------------------------------------------------------------|
| 🥟 Přílohy                                                                                                    | ^                                                                     |
| Poskytnul:                                                                                                    | Vaše reakce                                                           |
| Technické informace - ke stažení<br>Pokyny<br>Není možné odpovědět přílohou.<br>Příloha<br>Technické_informace_1.xlsx<br>Technické_informace_2.xlsx | Reakce na Technické informace - ke stažení                            |
| Technické parametry - volitelné<br>Pokyny<br>Je možné odpovědět přílohou.<br>Příloha<br>Volitelné_parametry.xlsx                                    | Reakce na Technické parametry - volitelné<br>Příloha<br>Přidat Soubor |
| Technická specifikace<br>Pokyny<br>Je nutné odpovědět přílohou.<br>Přiloha<br>Technická_specifikace.xlsx                                            | Reakce na Technická specifikace<br>Příloha *<br>Přidat Soubor         |

# Zadání: Formuláře

- Oblast formulářů se může skládat z několika tematických formulářů. Pro lepší orientaci lze jednotlivé formuláře uzavírat a rozbalovat pomocí symbolu v pravé část.
- Na konci každého formuláře se nachází tlačítko "uložit", kterým zajistíte, že se vyplněné odpovědi ve formuláři neztratí
- Formulář může obsahovat například řádky: výběr hodnot, zaškrtávání, slovní odpovědi nebo nahrávání příloh.
- Pokud má některý formulář již předvyplněné hodnoty, znamená to, že právě tento formulář byl skrze Váš účet vyplněný v jiném výběrovém řízení.

| 📄 Formuláře                                                                                                    | ^                                                                                                    |
|----------------------------------------------------------------------------------------------------|----------------------------------------------------------------------------------------------------|
| 1. Kvalifikační údaje                                                                                                    | ^                                                                                                    |
| Odpovězte na následující otázky.                                                                                                    |                                                                                                    |
| 1. Obecné informace                                                                                                    |                                                                                                    |
| * 1.1. Prohlášení<br>uchazeče<br>Ne<br>Ano<br>konkurs na něj zrušen proto, že majetek byl zcela nepostačuje k úhradě nákladů insolvenčního řízení,<br>konkurs na něj zrušen proto, že majetek byl zcela nepostačující, ani vůči němu nebyla zavedena nucen<br>ani není jako právnická či fyzická osoba v likvidaci. | isti) neprobíhá insolvenční řízení, nebyl vůči<br>í, nebyl na ně prohlášen konkurs ani nebyl<br>ná správa podle zvláštních právních předpisť, |
|                                                                                                    |                                                                                                    |
| 📄 Formuláře                                                                                                    | ^                                                                                                    |
| 1. Kvalifikační údaje                                                                                                    | >                                                                                                    |
| 2. CSR dotazník                                                                                                    | >                                                                                                    |
| _ 3. ESG dotazník                                                                                                    | >                                                                                                    |
| 4. GDPR                                                                                                    | >                                                                                                    |

Public

## Zadání: Položky a služby

- V této části se po Vás může požadovat:
  - 1) vyplnění ceny (jednotková cena)
  - 2) vložení vyplněné přílohy
- Případné přílohy naleznete kliknutím na "zobáček" v pravé části.

### 😑 Položky a služby

# Položky, které nejsou v lotech (1 položek) Uveďte celkovou cenovou nabidku v Kč bez DPH a vložte vyplněnou přílohu, kterou naleznete rozkliknutím této části. \* Jednotková cena \* Jednotková cena \* Měna CZK \* Jednotková cena \* Měna CZK \* Povinné pole Celkem \* Položky a služby \* Položky, které nejsou v lotech (1 položek)

| Podrobnosti              |                      |              |  |  |
|--------------------------|----------------------|--------------|--|--|
| Zadání                   |                      |              |  |  |
|                          | $\prec$              |              |  |  |
| předlohou cenové nabídky |                      |              |  |  |
|                          |                      |              |  |  |
| * Jednotková cena        | * Měna               |              |  |  |
|                          | СZК                  | $\sim$       |  |  |
|                          |                      |              |  |  |
|                          | <b>N</b>             |              |  |  |
| Supplier Item Name       | * Přílohy            |              |  |  |
|                          | Dřidat Soubar I I DI | odkaz   Taxt |  |  |

\* Povinné pole

### Import odpovědí pomocí MS Excel

- Aplikace Coupa umožňuje vyexportovat formuláře do excelu a následně nahrání odpovědí pomocí vyplněného excelu.
- Kliknutím na tlačítko "import z aplikace Excel" v pravém dolním rohu se Vám zobrazí okno s pokyny.
- Tato možnost neumožňuje nahrání příloh.

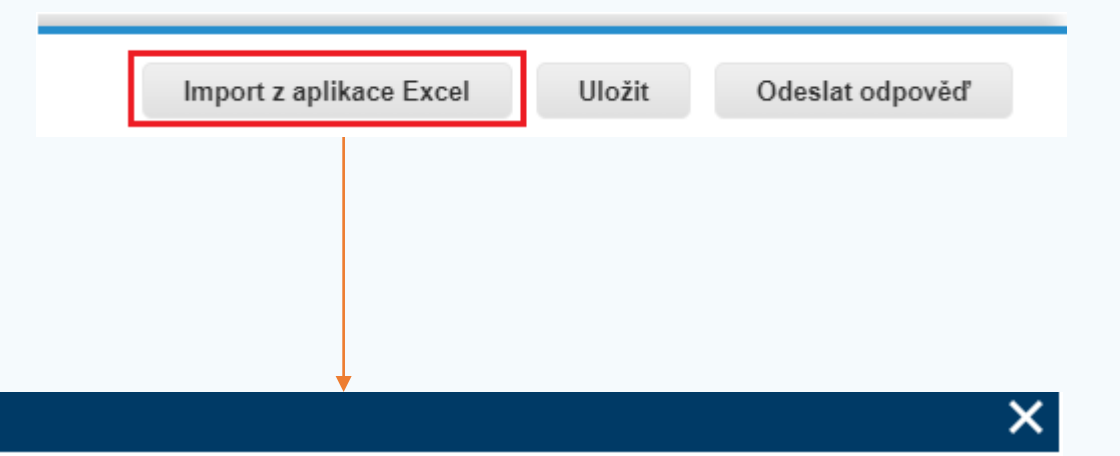

Postup pro nahrávání odpovědi v aplikaci Excel

- 1. Stáhnout Šablona odpovědi (Poznámka: Tuto šablonu lze použít pouze pro tuto událost)
- 2. Vyplňte nebo aktualizujte soubor aplikace Excel.

Pole označená "\*" jsou povinná. Pokud chcete soubor aplikace Excel nahrávat, neodemykejte ho.

Hodnoty v nahraném souboru nahradí veškeré údaje, které jsou uložené u vaší odpovědi.

Po kliknutí na tlačítko "Zahájit nahrávání" se hodnoty v excelovém souboru uloží, ale nejsou odeslány

Po dokončení nahrávání zkontrolujte svou odpověď a klikněte na tlačítko "Odeslat." Teprve poté bude vaše odpověď odeslána.

3. Nahrát aktualizovaný soubor.

Zvolit soubor Nevybrán žádný soubor

Nahrávání vaši odpověď pouze uloží. Chcete-li odpověď odeslat kupujícímu, je nutné kliknout na tlačítko "Odeslat".

# Rychlé zprávy

- Při vyplňování události máte možnost posílat zprávy Nákupčímu, který danou událost spravuje
- Kliknutím na tlačítko "Rychlé zprávy" v levém dolním rohu Vám vyskočí chatovací okno, kde můžete zaslat svoji zprávu.
- Nejedná se o chat v reálném čase. Nákupčí bude Vaší zprávou notifikován a podle vlastní vytíženosti Vám odpoví.
- Dotazy, které mají dopad na výběrové řízení, Nákupčí komunikují odpovědí na všechny účastníky.

| Rychlé zprávy                                       | 0 ~              |
|-----------------------------------------------------|------------------|
| Vyhledat                                            |                  |
|                                                     | *                |
|                                                     |                  |
| Napsat novou zprávu                                 | •                |
|                                                     | h                |
| Připojit soubory                                    | Odeslat zprávu   |
| Máte problémy technického rázu? Kontakt sourcing.st | upport@coupa.com |

# Odeslání vyplněné nabídky

- Vyplněná nabídka se odesílá kliknutím na tlačítko "Odeslat odpověď" v pravém dolním rohu.
- Po odeslání se Vám v pravém dolním rohu objeví nové tlačítko "Upravit odpověď", pomocí něhož máte možnost svoji odpověď ještě změnit, a to až do vypršení konkrétního data ukončení události.

| Import z aplikace Excel | Uložit | Odeslat odpověď      |
|-------------------------|--------|----------------------|
|                         |        |                      |
|                         |        | ↓<br>Upravit odpověď |

# Historie výběrových řízení

 Kliknutím na ikonu domu v levém horním rohu je možné si zobrazit všechny Vaše odpovědi na předchozí výběrová řízení, která se vážou k Vaší e-mailové adrese

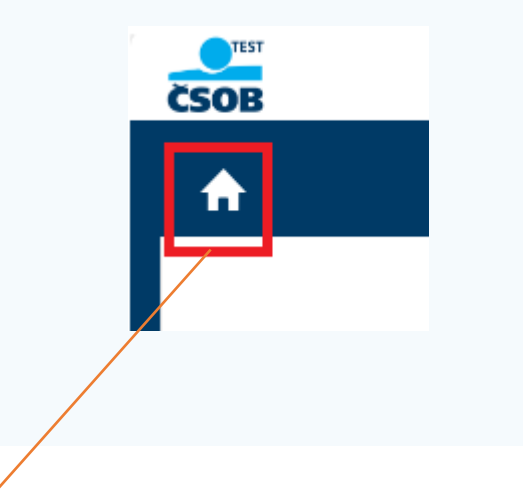

### Všechny události modulu Sourcing

|            |                         |                |                | Zobraz | i <b>t Vš</b> e Vyhledat | P        |
|------------|-------------------------|----------------|----------------|--------|--------------------------|----------|
| Událost č. | Název události          | Datum zahájení | Datum ukončení | Stav   | Тур                      | Odpovědi |
| 112        | RFP k vytvoření manuálu | 17. 05. 24     | 01. 06. 24     | Prod   | Požadavek na nabídku     | 1        |

### Nastavení hesla

 Kliknutím na kruhovou ikonu v pravém horním rohu se dostanete do nastavení účtu, kde je možné si nastavit nové heslo

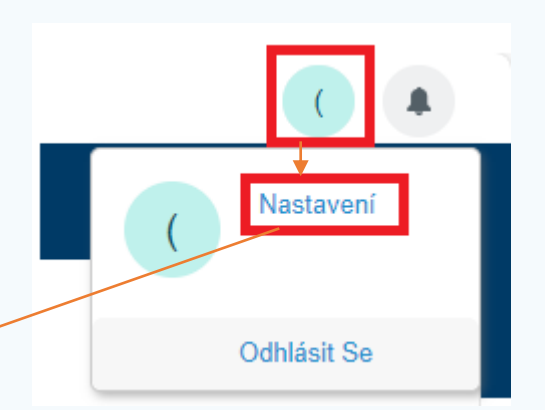

Nastavení Obecné Upozornění

Heslo

Zadejte prosím požadované heslo a poté ho pro ověření zadejte znovu

Heslo musí obsahovat alespoň 8 znaků. Heslo musí obsahovat písmena, čísla i symboly. Nemůže být stejné jako vaše 8 poslední hesla.

| * Aktuální heslo            |  |
|-----------------------------|--|
| Nové heslo                  |  |
| Zadejte znovu nové<br>heslo |  |

Zrušit změny Změnit heslo

Opětovné přihlášení a obnovení/vytvoření hesla

- Do profilu je možné se přihlásit pomocí:
  - 1) stále platného odkazu do konkrétní události výběrového řízení
  - 2) skrze stránku: <u>https://csob.coupahost.com/sessions/supplier\_login</u>
    - Zde je také možné si zažádat o obnovení/vytvoření hesla

|                   | ČSOB                    |
|-------------------|-------------------------|
|                   | CSOB                    |
|                   | Sponzorovano 🔅 COUPa    |
| Přihlásit se      |                         |
| Uživatelské jméno | o nebo e-mailová adresa |
|                   |                         |
| Heslo             |                         |

Lze nastavit přístup více uživatelům do stejného RFP/RFI?

- Bohužel není možné nastavit přístup z více e-mailových adres k podání jedné nabídky za celou společnost.
   Z tohoto důvodu doporučujeme používat jednu interně sdílenou schránku, popř. určit hlavní kontaktní osobu za Vaši společnost. Chcete-li e-mailovou adresu změnit, neváhejte nás kontaktovat.
- Používání stále stejné e-mailové adresy má tu výhodu, že se na profilu ukládají dříve podané nabídky. Ty si můžete po přihlášení zobrazit.

### Děkujeme za Vaši účast ve výběrovém řízení.

V případě dotazů ke konkrétní události se obraťte na Nákupčího, který danou událost spravuje.

Technické dotazy směřujte na schránku <u>coupa@csob.cz</u>

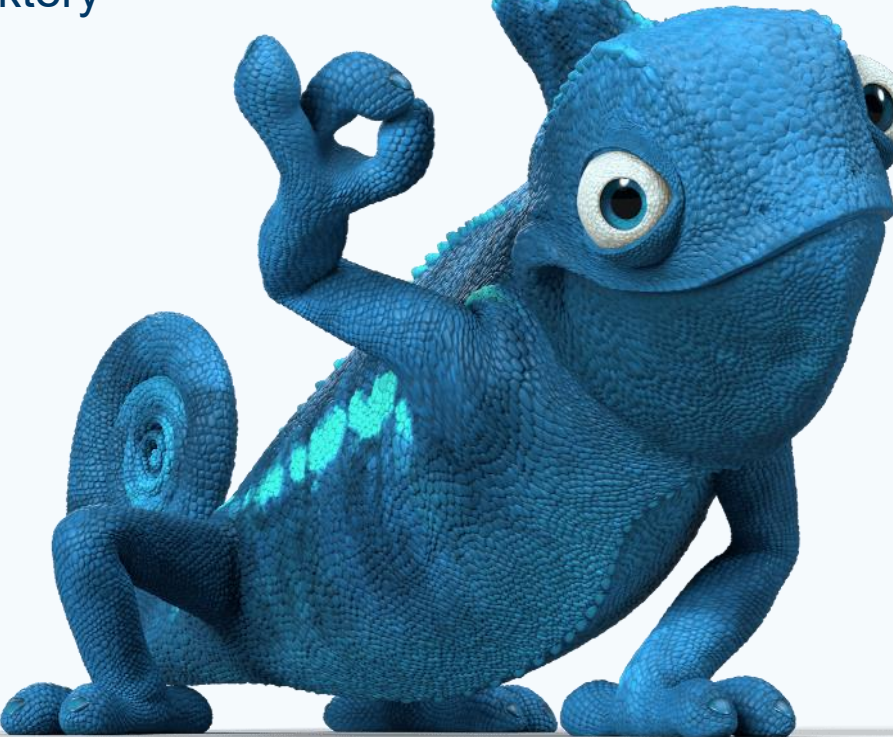